Installer l'annuaire ProBus sur l'écran d'accueil de son smartphone **É Iphone d'Apple** 

## 1. Ouvrir l'application Safari (navigateur d'Apple)

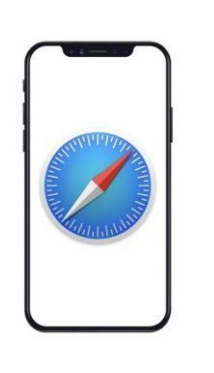

PROBUS FRANCE,

dre pour en savoir plus

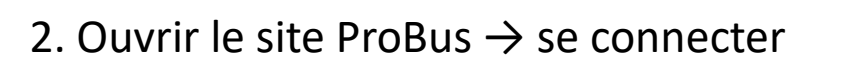

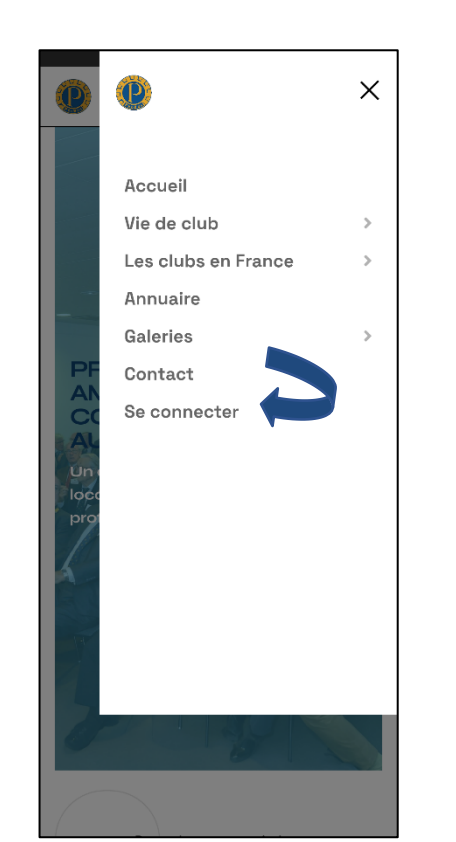

3. Utiliser la fonction « envoyer vers »

4. Changer le texte de l'identification par :

## « Annuaire ProBus »

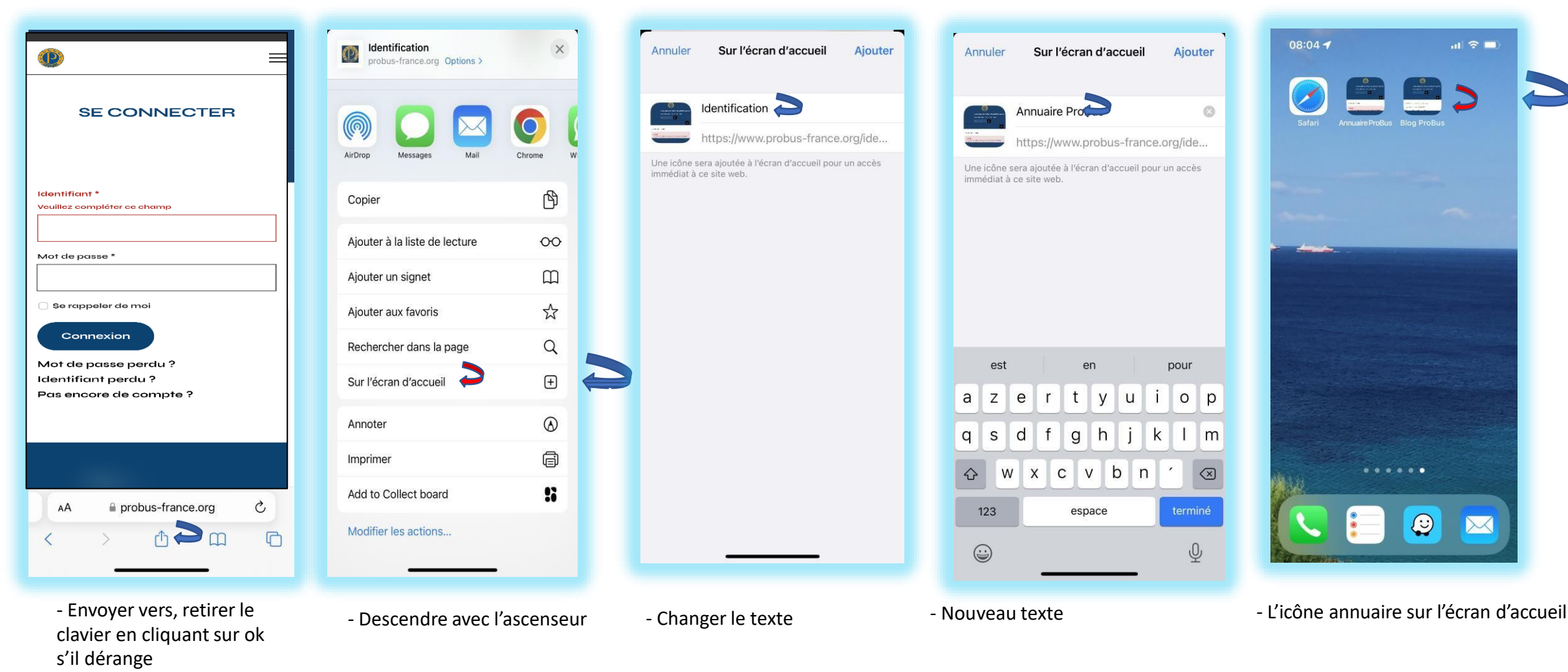

- Rappels :

Pour la connexion à l'annuaire, utilisez votre identifiant et votre mot de passe puis cochez la case : Se souvenir de moi

Vous n'avez pas de compte : voir la rubrique Tuto Création de compte ProBus

Mot de passe oublié : voir la rubrique Tuto Mot de passe Oublié